# AM335x UBI Filesystem 制作以及 NandFlash

## 烧录手册

V1.1

Mile 2012/9/26

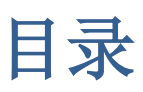

| UBI Filesystem 制作 | <br>3 |
|-------------------|-------|
| 编译 mtd-utils      | <br>3 |
| 制作 UBI Filesystem | <br>4 |
| 烧录 Nandflash      | 5     |
| 配置 Source Code    | 5     |
| U-Boot:           | 5     |
| Linux Kernel:     | 6     |
| 烧录文件:             | <br>8 |

## **UBI Filesystem** 制作

## 编译 mtd-utils

#### 软件环境:

Ubuntu 11.04 am335x-evm-sdk-05.05.00.00

#### 获取源码:

可通过以下链接下载 MTD Utils: <a href="http://download.chinaunix.net/download.php?id=33753&ResourceID=13056">http://download.chinaunix.net/download.php?id=33753&ResourceID=13056</a>

或通过 Git 获取源码:

git://git.infradead.org/mtd-utils.git

推荐使用 mtd-utils 1.4.8 以上

编译 mtd-utils 之前, 需先安装以下工具:

- 1. zlib
- 2. Izo
- 3. e2fsprogs

zlib 和 e2fsprogs Ubuntu 中已经自带了,所以只需安装 1zo。注意,安装时需连接网络。

打开终端, 输入:

sudo apt-get install liblzo2-2 sudo apt-get install liblzo2-dev sudo apt-get install uuid-dev

安装完毕后,开始编译 mtd-utils。

打开终端, 输入:

cd [your base directory]/mtd-utils-1.5.0 make WITHOUT\_XATTR=1

至此, mtd-utils 编译完成。

## 制作 UBI Filesystem

打开终端, 输入:

cd [your base dirctory]/mtd-utils-1.5.0 mkfs.ubifs/mkfs.ubifs -r [your filesystem directory]/ -F -o ubifs.img -m 2048 -e 126976 -c 1580

其中, [your filesystem directory]/ 换成你的文件系统文件夹,建议先使用 TI 官方的 base-rootfs-am335x-evm.

#### 各个参数的详细说明(来自 TI Wiki:

http://processors.wiki.ti.com/index.php/UBIFS\_Support#Creating\_UBIFS\_file\_system):

#### -m 2KiB (or 2048)

The minimum I/O size of the underlying UBI and MTD devices. In our case, we are running the flash with no sub-page writes, so this is a 2KiB page.

#### -e 124KiB (or 126976)

Erase Block Size: UBI requires 2 minimum I/O units out of each Physical Erase Block (PEB) for overhead: 1 for maintaining erase count information, and 1 for maintaining the Volume ID information. The PEB size for the XO flash is 128KiB, so this leads to each Logical Erase Block (LEB) having 124KiB available for data.

#### -c 1580

The maximum size, in LEBs, of this file system. See calculation below for how this number is determined.

#### -r filesystem

Use the contents of the 'filesystem/' directory to generate the initial file system image.

-F

File-system free space has to be fixed up on first mount (http://www.linux-mtd.infradead.org/faq/ubifs.html#L\_free\_space\_fixup) -o ubifs.img Output file.

执行完毕后会在当前目录下生成 ubifs.img.

在终端继续输入: gedit ubinize.cfg

在打开的编辑器中输入以下内容: [ubifs] mode=ubi image=ubifs.img vol\_id=0 vol\_size=192MiB vol\_type=dynamic vol\_name=rootfs

#### vol\_flags=autoresize

保存后退出,在终端输入: ubi-utils/ubinize -o ubi.img -m 2048 -p 128KiB -s 512 -O 2048 ubinize.cfg

参数介绍:

Where: -o ubi.img Output file -m 2KiB (or 2048) Minimum flash I/O size of 2KiB page -p 128KiB

Size of the physical eraseblock of the flash this UBI image is created for

-O 2048 offset if the VID header from start of the physical eraseblock

The output of the above command, 'ubi.img' is the required image.

完成后,会在当前目录下生成 ubi.img,这个就是我们需要烧录到 Flash 中的文件。

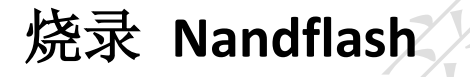

### 配置 Source Code

#### **U-Boot:**

虽然官方说支持 NandFlash 启动,但在 U-Boot 04.06.00.08 的 SPL 代码中没有添加对 boot mode 的 选择,仅仅默认从 SD 卡启动,因此需修改 [your u\_boot base directory]\arch\arm\cpu\armv7\omap-common\boot-common.c 文件,从第 38 行改为:

```
{
    return (u32) (boot_params.omap_bootdevice);
}
/* Modified by WPI Mile Tang */
u32 omap_boot_mode(void)
{
    u32 boot_device = omap_boot_device();
    switch(boot_device){
    case BOOT_DEVICE_NAND:
         return omap_bootmode[1];
    case BOOT DEVICE MMC1:
    case BOOT_DEVICE_MMC2:
    default:
         return omap_bootmode[0];
    }
}
/* End */
```

```
修改完后重新编译。
```

## Linux Kernel:

```
由于 SDK 是 3.2 的内核,需要打以下补丁,关于该补丁的描述参见
https://patchwork.kernel.org/patch/1245721/,并且该补丁已融入 3.4.7 内核中
http://www.kernel.org/pub/linux/kernel/v3.x/ChangeLog-3.4.7:
```

```
+ * beginning.
```

+ \*/

+

+ err = fixup\_leb(c, c->lhead\_lnum,

```
ALIGN(UBIFS_CS_NODE_SZ, c->min_io_size));
```

```
if (err)
```

goto out;

如果你使用的是 WPI 的 EVM, 在 Linux kernel 中需修改文件 [your kernel base directory]\arvh\arm\mach-omap2\board-am335xevm.c:

/\* General Purpose EVM \*/

static struct evm\_dev\_cfg gen\_purp\_evm\_dev\_cfg[] = { DEV\_ON\_DGHTR\_BRD, (PROFILE\_0 | PROFILE\_1 | {enable\_ecap0, PROFILE 2 | PROFILE 7) }, {lcdc\_init,DEV\_ON\_BASEBOARD, (PROFILE\_0 | PROFILE\_1 | PROFILE 2 | PROFILE 7) }, {tsc\_init, DEV\_ON\_BASEBOARD, (PROFILE\_0 | PROFILE\_1 | PROFILE\_2 | PROFILE\_7) }, {rgmii1 init, DEV ON BASEBOARD, PROFILE ALL}, {rgmii2\_init, DEV\_ON\_DGHTR\_BRD, (PROFILE\_1 | PROFILE\_2 | PROFILE 4 | PROFILE 6) }, {usb0\_init, DEV\_ON\_BASEBOARD, PROFILE\_ALL}, {usb1 init, DEV\_ON\_BASEBOARD, PROFILE\_ALL}, {evm\_nand\_init, DEV\_ON\_DGHTR\_BRD, (PROFILE\_ALL & ~PROFILE\_2 & ~PROFILE\_3)}, DEV ON BASEBOARD, (PROFILE ALL & ~PROFILE 2)}, {i2c1 init, {mcasp1\_init, DEV\_ON\_BASEBOARD, (PROFILE\_0 | PROFILE\_3 | PROFILE\_7)}, {mmc1\_init, DEV\_ON\_BASEBOARD, PROFILE\_2}, {mmc2\_wl12xx\_init, DEV\_ON\_BASEBOARD, (PROFILE\_0 | PROFILE\_3 | PROFILE 5)}, {mmc0 init, DEV ON BASEBOARD, (PROFILE ALL & ~PROFILE 5)}, {mmc0\_no\_cd\_init, DEV\_ON\_BASEBOARD, PROFILE\_5}, {spi0 init, DEV\_ON\_DGHTR\_BRD, PROFILE\_2}, {uart1\_wl12xx\_init, DEV\_ON\_BASEBOARD, (PROFILE\_0 | PROFILE\_3 | PROFILE 5)}, {wl12xx\_init, DEV\_ON\_BASEBOARD, (PROFILE\_0 | PROFILE\_3 | PROFILE\_5)}, {d can init, DEV ON DGHTR BRD, PROFILE 1}, {matrix\_keypad\_init, DEV\_ON\_BASEBOARD, PROFILE\_0}, {volume\_keys\_init, DEV\_ON\_BASEBOARD, PROFILE\_0}, {uart2 init, DEV\_ON\_DGHTR\_BRD, PROFILE\_3}, {haptics\_init, DEV\_ON\_DGHTR\_BRD, (PROFILE\_4)}, {NULL, 0, 0},

};

高亮处修改为

 修改之后重新编译 Kernel。

## 烧录文件:

这里介绍通过 SD 卡烧录 NandFlash 的方法: 首先制作 SD 启动卡,请参考 <u>http://software-dl.ti.com/dsps/dsps\_public\_sw/am\_bu/sdk/AM335xSDK/latest/exports/sitara-lin</u> uxsdk-sdg-05.05.00.00.pdf

然后将 ubi.img 也拷贝到 SD 卡 boot 分区,启动开发板,停在 u-boot 阶段,在串口终端 中输入: \_\_\_\_\_ U-Boot# mmc rescan U-Boot# fatload mmc 0 0x82000000 ML0 U-Boot# nandecc hw 2 U-Boot# nand erase 0x0 0x20000 U-Boot# nand write.i 0x82000000 0x0 0x20000 U-Boot# mw.b 0x82000000 0 0x20000 U-Boot# mmc rescan U-Boot# fatload mmc 0 0x82000000 u-boot.img U-Boot# nandecc hw 2 U-Boot# nand erase 0x80000 0x40000 U-Boot# nand write.i 0x82000000 0x80000 0x40000 U-Boot# mw.b 0x82000000 0 0x40000 U-Boot# mmc rescan U-Boot# fatload mmc 0 0x82000000 uImage U-Boot# nandecc hw 2 U-Boot# nand erase 0x00280000 0x00500000 U-Boot# nand write.i 0x82000000 0x00280000 0x500000 U-Boot# mw.b 0x82000000 0 0x500000 U-Boot# mmc rescan U-Boot# fatload mmc 0 0x82000000 ubi.img U-Boot# nandecc hw 2 U-Boot# nand erase 0x780000 0xf880000 U-Boot# nand write.i 0x82000000 0x780000 0x1200000(此处参数根据你的 ubi.img 大小设置) U-Boot# setenv bootcmd 'run nand boot' U-Boot# boot

此时即可成功启动 Linux。

参考链接: AM335x U-Boot User's Guide: <u>http://processors.wiki.ti.com/index.php/AM335x U-Boot User%27s Guide</u>

Creating UBIFS file system: http://processors.wiki.ti.com/index.php/UBIFS Support#Creating UBIFS file system